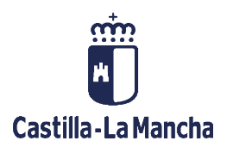

# GESTIÓN DE USUARIOS

Central de Información

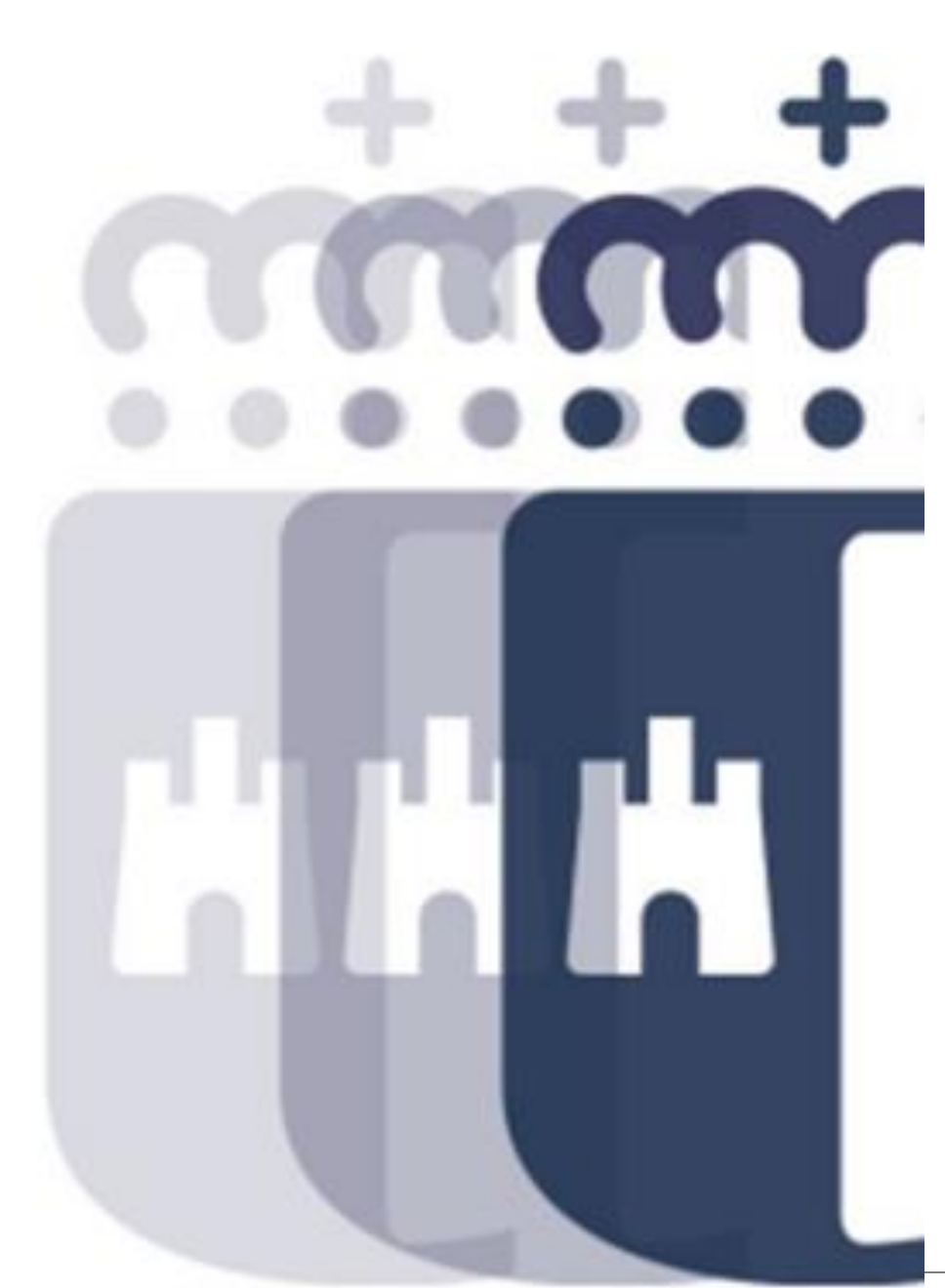

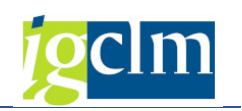

# Índice

| 1. | INTI   | RODUCCIÓN                           |
|----|--------|-------------------------------------|
| 2. | ENT    | E AUTORIZADO                        |
| 2. | 1 0    | PCIONES DEL LISTADO4                |
|    | 2.1.1. | BUSCAR ENTE4                        |
|    | 2.1.2. | BUSCAR USUARIO                      |
| 3. | OPC    | CIONES DEL ADMINISTRADOR            |
|    | 3.1.   | INSERTAR                            |
|    | 3.2.   | MODIFICAR7                          |
|    | 3.3.   | ELIMINAR                            |
|    | 3.4.   | BLOQUEAR                            |
|    | 3.5.   | DESBLOQUEAR                         |
| 4. | E-M    | AILS QUE RECIBE EL ADMINISTRADOR9   |
|    | 4.1.   | CREAR UN NUEVO USUARIO              |
|    | 4.2.   | MODIFICAR LOS DATOS DE UN USUARIO10 |
|    | 4.3.   | ELIMINAR UN USUARIO11               |
|    | 4.4.   | BLOQUEAR UN USUARIO11               |
|    | 4.5.   | DESBLOQUEAR UN USUARIO              |

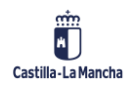

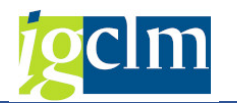

# 1. INTRODUCCIÓN

El objetivo del presente documento es explicar al usuario del dicho documento (el Administrador de la Central de Información), cómo y desde dónde se hace la gestión dela creación, modificación y posible eliminación de los usuarios que van a tener acceso ala Central de Información.

# 2. ENTE AUTORIZADO

El Administrador, es el único ente autorizado para la gestión de usuarios. Sus tareas son:

- Insertar
- Modificar
- ➢ Eliminar
- > Bloquear
- Desbloquear a los usuarios

Para realizar lo anterior, hay que posicionarse en la opción "Administración C.I." pantalla1 y a continuación pinchar sobre "Gestión de usuarios" pantalla 2.

#### Pantalla 1

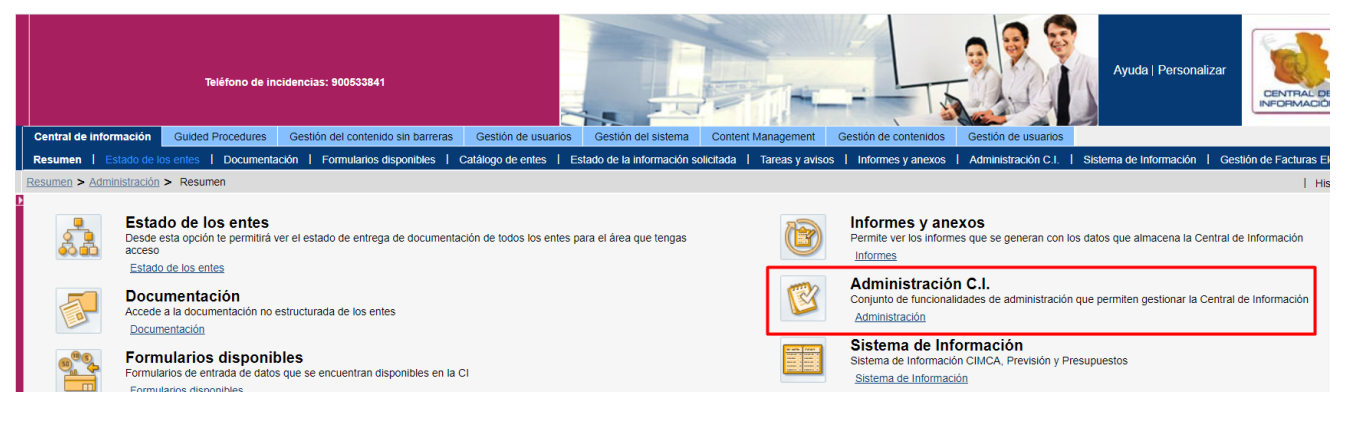

#### Pantalla 2

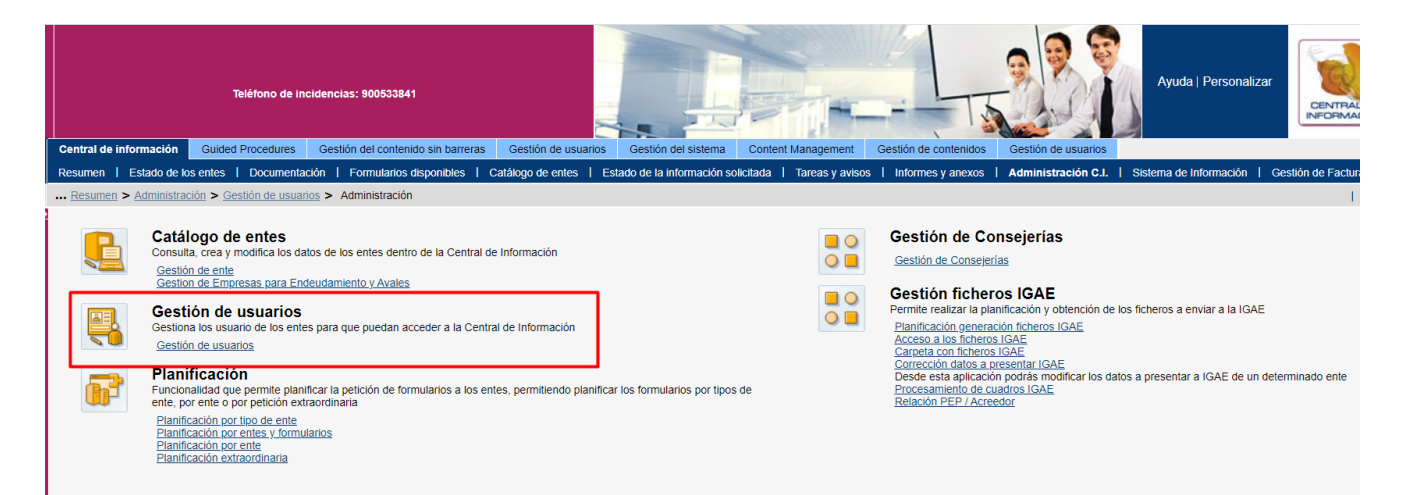

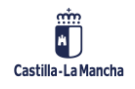

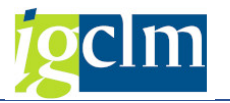

Al dar sobre "Gestión de Usuarios", es cuando nos salen las opciones de insertar, modificar, eliminar, bloquear y desbloquear (pantalla 3). A continuación, se explica cada una de las opciones:

#### Pantalla 3

|   | Те                                    | éfono    | de incide                                                           | encias  | : 900533841                  |                              |                            |              |               |                | -       | Ļ                  |
|---|---------------------------------------|----------|---------------------------------------------------------------------|---------|------------------------------|------------------------------|----------------------------|--------------|---------------|----------------|---------|--------------------|
|   | Central de información Guided P       | rocedu   | ires G                                                              | Sestión | del contenido sin barreras   | Gestión de usu               | iarios G                   | estión del s | sistema       | Content Manage | ment    | Gestión de conter  |
|   | Resumen   Estado de los entes         | Docun    | nentación                                                           | F       | ormularios disponibles   C   | atálogo de entes             | Estado                     | de la infori | mación solici | itada   Tareas | y aviso | s   Informes y and |
|   | Administración > Resumen > Adm        | inistrac | <u>:ión</u> > G                                                     | estión  | de usuarios                  |                              |                            |              |               |                |         |                    |
| N | avegación detallada                   |          | Gestión                                                             | de us   | uarios                       |                              |                            |              |               |                |         |                    |
|   | Administración                        |          |                                                                     |         |                              |                              |                            |              |               |                |         |                    |
| 1 | Catálogo de entes                     |          | Gestión (                                                           | de resp | ponsables de entes           |                              |                            |              |               |                |         | 1                  |
| 1 | Gestión de usuarios                   |          | Ente                                                                |         |                              |                              |                            |              |               |                |         |                    |
| , | Gestion de usuarios     Planificación |          | Buscar:                                                             |         | En:                          |                              | <ul> <li>Inicio</li> </ul> | Reinicializ  | zar resultado | S              |         |                    |
| 1 | Gestión de Consejerías                |          | ld.                                                                 | ente    | Nombre ente                  |                              |                            | Т            | lipo de ente  |                |         |                    |
| 1 | 🖬 Gestión ficheros IGAE               |          | 3                                                                   |         | INST. MUJER CASTILLA-LA      | A MANCHA                     |                            | C            | ORGANISMO     | OS AUTÓNOMOS   | 3       |                    |
|   |                                       | -        | 4                                                                   |         | SERV. SALUD CASTILLA-L       | A MANCHA (SES                | CAM)                       | C            | ORGANISMO     | OS AUTÓNOMOS   | 5       |                    |
|   |                                       |          | 5                                                                   |         | INST. VID Y VINO CASTILL     | A-LA MANCHA (l'              | VICAM)                     | C            | ORGANISMO     | OS AUTÓNOMOS   | 5       |                    |
|   |                                       |          | 8                                                                   |         | GENERAL DE MEDIO AMB         | IENTE DE CAST                | ILLA-LA MAI                | NCHA F       | UNDACION      | ES             |         |                    |
|   |                                       |          | 11 INFRAESTRUCTURAS DEL AGUA DE CASTILLA-LA MANCHA   ENTES PUBLICOS |         |                              |                              |                            |              |               |                |         |                    |
|   |                                       |          | Buscar:                                                             | s       | En:                          |                              | <ul> <li>Inicio</li> </ul> | Reinicializ  | zar resultado | S              |         |                    |
|   |                                       |          | No                                                                  | mbre    | Apellidos                    | ld. usuario                  | Nom                        | bre grupo    |               | Estado         |         |                    |
|   |                                       |          | ז<br>                                                               | Select  | ione un ente en la tabla sup | minar Bloquear<br>Asociar De | Desbloqu                   | iear Inici   | ializar passw | vord ]         | 4       |                    |

# 2.1 OPCIONES DEL LISTADO

### 2.1.1. BUSCAR ENTE

Opción de gran utilidad cuando tenemos muchos entes o usuarios, y queremos buscar uno concreto.

Hay que poner en la casilla "*Buscar*:" la opción que se está buscando, en "*En*:" por qué campo se quiere buscar, por: id ente, nombre ente o tipo ente, a continuación, damos al botón "*Inicio*". Si queremos hacer otra búsqueda, pulsaremos sobre "*Reinicializar resultados*", y repetiremos el proceso anterior.

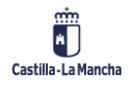

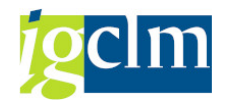

|   |                                            | 1               | Teléfon               | io de inc | cidencias            | s: 900533841                 |                       |                                      |                    |                 |  |
|---|--------------------------------------------|-----------------|-----------------------|-----------|----------------------|------------------------------|-----------------------|--------------------------------------|--------------------|-----------------|--|
|   | Central de información                     | Guided          | Proce                 | dures     | Gestiór              | n del contenido sin barreras | Gestión de usuarios   | Gestión del                          | sistema Conte      | nt Management   |  |
|   | Resumen   Estado de lo                     | s entes         | Doc                   | umenta    | ción   F             | ormularios disponibles   (   | Catálogo de entes   🛛 | Estado de la infoi                   | rmación solicitada | Tareas y avisos |  |
|   | Administración > Resur                     | nen > <u>Ad</u> | ministra              | ación >   | Gestión              | de usuarios                  |                       |                                      |                    |                 |  |
| ŀ |                                            |                 |                       |           |                      |                              |                       |                                      |                    |                 |  |
| N | lavegación detallada                       |                 |                       | Gesti     | ón de us             | suarios                      |                       |                                      |                    |                 |  |
|   | <ul> <li>Administración</li> </ul>         |                 |                       |           |                      |                              |                       |                                      |                    |                 |  |
|   | Catálogo de entes                          |                 |                       | Gesti     | ón de res            | ponsables de entes           |                       |                                      |                    |                 |  |
| 1 | <ul> <li>Gestión de usuarios</li> </ul>    |                 |                       | Ente      |                      |                              |                       |                                      |                    |                 |  |
|   | Gestión de usuarios                        |                 |                       | Busc      | ar:                  | En:                          |                       | nicio Reiniciali                     | izar resultados    |                 |  |
|   | <ul> <li>Gestión de Consejerías</li> </ul> |                 |                       |           | Id. ente             | Nombre ente                  | ld. ente              |                                      | Tipo de ente       | <b></b>         |  |
|   | Gestión ficheros IGAE                      |                 |                       |           | 3                    | INST. MUJER CASTILLA-        | A Nombre ente         |                                      | ORGANISMOS AU      | FÓNOMOS         |  |
|   |                                            |                 |                       | 4         | SERV. SALUD CASTILLA | A MANCHA (SESCAN             | l) -                  | ORGANISMOS AU                        | TÓNOMOS            |                 |  |
|   |                                            |                 | 5 INST. VID Y VINO C/ |           |                      | LA-LA MANCHA (IVICA          | M)                    | ORGANISMOS AUTÓNOMOS                 |                    |                 |  |
|   |                                            |                 |                       |           | 8                    | GENERAL DE MEDIO AME         | BIENTE DE CASTILLA-   | TE DE CASTILLA-LA MANCHA FUNDACIONES |                    |                 |  |
|   |                                            |                 |                       |           | 11                   | INFRAESTRUCTURAS DE          | LAGUA DE CASTILLA     | -LA MANCHA                           | ENTES PÚBLICOS     |                 |  |

### 2.1.2. BUSCAR USUARIO

El proceso es igual que para buscar Ente, con la diferencia, que, para buscar por Usuario, lo primero que hay que seleccionar es en la pantalla superior el ente al cuál se le quiere buscar los usuarios y luego, hacer los mismos pasos que en el punto anterior (2.1.1).

#### Pantalla 4

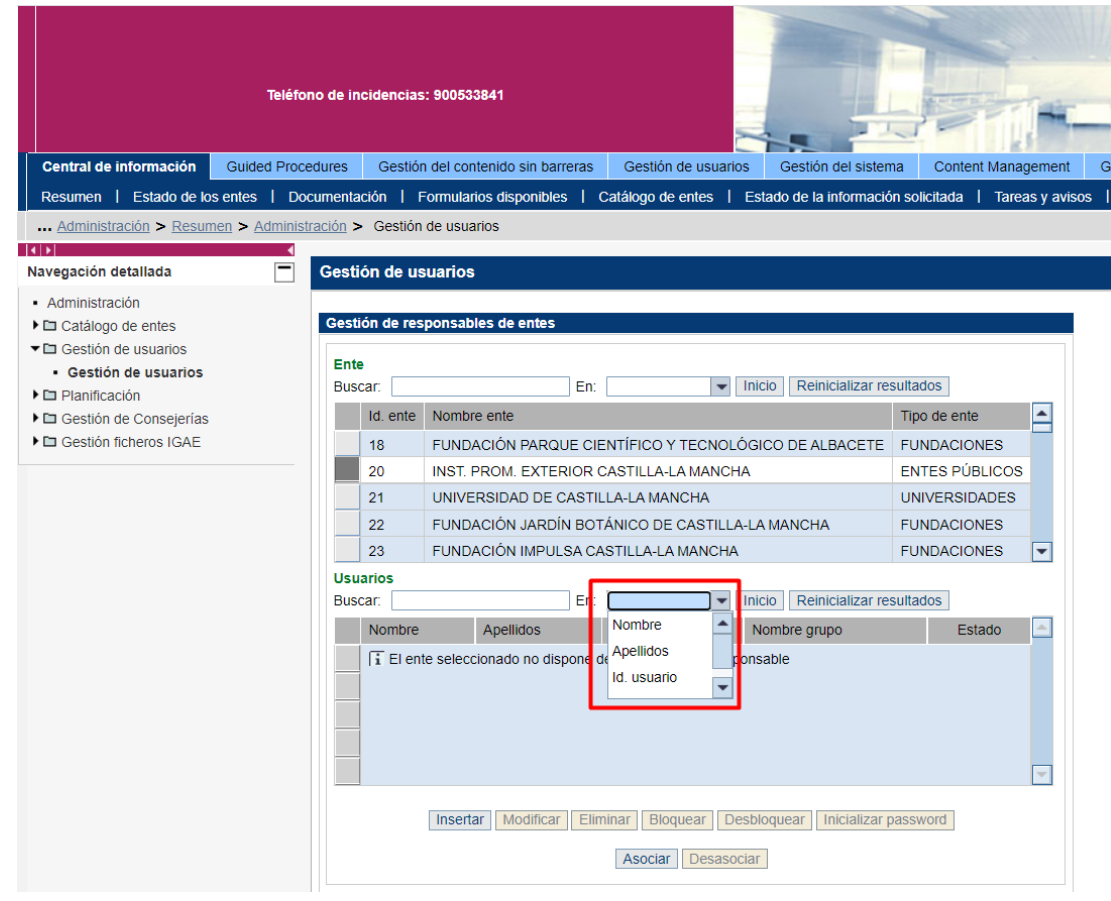

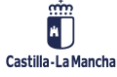

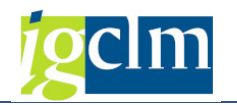

# 3. OPCIONES DEL ADMINISTRADOR

### 3.1. INSERTAR

Cuando usamos esta opción, es porque queremos asignar un usuario nuevo a un ente.Lo primero a hacer, es seleccionar el ente al que se le quiere crear el usuario y a continuación, seleccionar la opción *Insertar* (ver pantalla 4)

Cuando se selecciona insertar, aparece a la derecha de la pantalla otra pantalla que es donde hay que rellenar los datos del nuevo usuario: el Id. De usuario, nombre y apellidos,e-mail, contraseña.

#### Pantalla 5

|   | Central de información         Guided Proc           Resumen         Estado de los entes         Do           Administración         Resumen > Administración         Resumen > Administración | ono de incidencia<br>cedures Gestió<br>ocumentación I<br>stración > Gestió | s: 900533841<br>n del contenido sin barreras C<br>Formularios disponibles   Catál<br>n de usuarios | sestión de usuarios Gestión del s<br>ogo de entes Estado de la Infor                                 | istema Content Managemen<br>nación solicitada   Tareas y av | t Gestión de contenido<br>isos   Informes y anexos | s Administración C.I. Sis |
|---|----------------------------------------------------------------------------------------------------|----------------------------------------------------------------------------|----------------------------------------------------------------------------------------------------|----------------------------------------------------------------------------------------------------|-------------------------------------------------------------|----------------------------------------------------|---------------------------|
| N | avegación detallada                                                                                                    | Gestión de u                                                               | suarios                                                                                            |                                                                                                    |                                                             |                                                    |                           |
|   | Administración<br>Catálogo de entes<br>Gestión de usuarios                                                                                                    | Gestión de re                                                              | sponsables de entes                                                                                |                                                                                                    |                                                             |                                                    |                           |
| , | Gestión de usuarios     Delanificación                                                                                                    | Ente<br>Buscar:                                                            | En:                                                                                                | <ul> <li>Inicio</li> <li>Reinicializ</li> </ul>                                                      | ar resultados                                               | ld. usuario:<br>Nombre:                            |                           |
| , | Gestión de Consejerías                                                                                                    | Id. ente                                                                   | Nombre ente                                                                                        |                                                                                                    | Tipo de ente                                                | Apellidos:                                         |                           |
| ' | Gestión ficheros IGAE                                                                                                    | 18                                                                         | FUNDACIÓN PARQUE CIENTÍ                                                                            | FICO Y TECNOLÓGICO DE ALBAC                                                                          | ETE FUNDACIONES                                             | E - Mail:                                          | doc055                    |
|   |                                                                                                    | 20                                                                         | INST. PROM. EXTERIOR CAST                                                                          |                                                                                                    | ENTES PUBLICOS                                              | Grupo de usuarios:                                 | RESPONSABLES 0020         |
|   |                                                                                                    | 21                                                                         | EUNDACIÓN JARDÍN BOTÁNI                                                                            | CO DE CASTILLA-LA MANCHA                                                                             | EUNDACIONES                                                 | Contraseña:                                        |                           |
|   |                                                                                                    | 23                                                                         | FUNDACIÓN IMPULSA CASTIL                                                                           | LA-LA MANCHA                                                                                         | FUNDACIONES -                                               | Confirmar contraseña:                              |                           |
|   |                                                                                                    | Usuarios                                                                   |                                                                                                    |                                                                                                    |                                                             | Cance                                              | elar Aceptar              |
|   |                                                                                                    | Buscar:                                                                    | En:                                                                                                | <ul> <li>Inicio Reinicializ</li> </ul>                                                               | ar resultados                                               |                                                    |                           |
|   |                                                                                                    |                                                                            | Apellidos Id.<br>ite seleccionado no dispone de nir<br>(Insertar) Modificar Eliminar               | usuario Nombre grupo<br>Igún usuario responsable<br>Bloquear Desbloquear Inicia<br>sociar Desasociar | Estado 💽                                                    |                                                    |                           |

Descripción de los campos:

- *Id. Usuario*: es el nombre con el que va a entrar al sistema, como un nick.
- > Nombre y apellidos de este.
- *E-mail* del usuario: importante para que reciba los mensajes de la central deinformación.
- Grupo de usuario: Grupo al que va a pertenecer, lo genera el sistema automáticamente. Esto sirve para que automáticamente se creen las carpetas de documentación no estructurada y para los e-mails.
- > Contraseña y confirmar contraseña: será con la que a-priori va a entrar al

sistema, tiene que estar compuesta de letras y números.

Si le damos a aceptar y no hay ningún error, saldrá el siguiente mensaje:

🚺 La operación de crear usuario ha finalizado de forma correcta

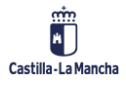

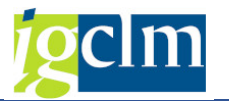

Nota: Cuando el usuario entra por primera vez al sistema, con su usuario y contraseña, y pulsa sobre "Acceder al sistema", le aparece la pantalla inferior. En la cual se debe de cambiar la contraseña, y debe de ser también alfanumérica.

|                                                                                                    |          | SAP NetWeaver |
|----------------------------------------------------------------------------------------------------|----------|---------------|
| Confirmar clv.acceso<br>Modificar Cance                                                                                                    | lar _    |               |
| Clave de acceso anterior<br>Clave acceso nueva                                                                                                    |          |               |
| Modificar clave acceso<br>Identificación usuario                                                                                                    | chusa    |               |
| Ha expirado la clave de la clave de la | e acceso |               |

El usuario tiene siete intentos para entrar al portal con su usuario y contraseña, al octavo intento, su cuenta se bloqueará. Será el Administrador el que tenga que desbloquearla con la opción "Desbloquear", que se explica en el punto 3.4.

### 3.2. MODIFICAR

Para modificar un usuario, hay que posicionarse sobre el mismo y luego pulsar sobre la opción modificar (ver pantalla 4). Entonces, nos saldrá la pantalla que aparece a la derecha del listado de entes y usuarios (pantalla 5):

En esa pantalla, todo es modificable, salvo el ID. Usuario.

| Central de información Guidi            | Teléfono de<br>ed Procedures | incidencias  | : 90053<br>n del cor | 3841<br>ntenido sin barreras Gestir | ón de usuarios               | Gestión del sistem       | na Con        | tent Mana | gemen   | destión de conter      | idos Gestión de usuarios       |
|-----------------------------------------|------------------------------|--------------|----------------------|-------------------------------------|------------------------------|--------------------------|---------------|-----------|---------|------------------------|--------------------------------|
| Resumen   Estado de los entes           | Docume                       | ntación   F  | Formula              | rios disponibles   Catálogo         | de entes   E                 | stado de la informació   | in solicitada | a   Tare  | as y av | visos   Informes y and | exos   Administración C.I.   S |
| Administración > Resumen > A            | Administraciór               | > Gestión    | de usua              | arios                               |                              |                          |               |           |         |                        |                                |
|                                         | •                            |              |                      |                                     |                              |                          |               |           |         |                        |                                |
| Navegación detallada                    | Ge                           | stión de us  | suarios              |                                     |                              |                          |               |           |         |                        |                                |
| <ul> <li>Administración</li> </ul>      |                              |              |                      |                                     |                              |                          |               |           |         |                        |                                |
| Catálogo de entes                       | Ge                           | stión de res | ponsab               | les de entes                        |                              |                          |               |           |         |                        |                                |
| <ul> <li>Gestión de usuarios</li> </ul> | E                            | nte          |                      |                                     |                              |                          |               |           |         | Id usuario             | CI002117                       |
| Gestion de usuanos     Planificación    | В                            | uscar:       |                      | En:                                 | ▼ Ir                         | nicio Reinicializar res  | sultados      |           |         | Nombre:                |                                |
| Gestión de Consejerías                  |                              | Id. ente     | Nomb                 | re ente                             |                              |                          | Tipo de e     | nte       |         | Apellidos:             |                                |
| Gestión ficheros IGAE                   |                              | 18           | FUND                 | ACIÓN PARQUE CIENTÍFICO             | Y TECNOLÓ                    | GICO DE ALBACETE         | FUNDAC        | IONES     |         | E - Mail:              |                                |
|                                         |                              | 20           | INST.                | PROM. EXTERIOR CASTILLA             | -LA MANCHA                   |                          | ENTES P       | ÚBLICOS   |         | Teléfono:              |                                |
|                                         |                              | 21           | UNIVE                | RSIDAD DE CASTILLA-LA M             | ANCHA                        |                          | UNIVERS       | BIDADES   |         | Grupo de usuarios:     | RESPONSABLES_0021              |
|                                         |                              | 22           | FUND                 | ACIÓN JARDÍN BOTÁNICO E             | E CASTILLA-L                 | A MANCHA                 | FUNDAC        | IONES     |         | Cano                   | celar Aceptar                  |
|                                         |                              | 23           | FUND                 | ACIÓN IMPULSA CASTILLA-I            | A MANCHA                     |                          | FUNDAC        | IONES     | -       |                        |                                |
|                                         | U                            | suarios      |                      |                                     |                              |                          |               |           |         |                        |                                |
|                                         | B                            | uscar:       |                      | En:                                 | Ir                           | nicio   Reinicializar re | sultados      |           |         |                        |                                |
|                                         |                              | Nombre       |                      | Apellidos                           | Id. usuario                  | Nombre grupo             |               | Estado    |         |                        |                                |
|                                         |                              |              |                      |                                     | CI002117                     | RESPONSABLES_            | 0021          | ۲         |         |                        |                                |
|                                         |                              | _            |                      |                                     | ci002104                     | RESPONSABLES_            | 0021          | •         |         |                        |                                |
|                                         |                              | _            |                      |                                     | zci002101                    | RESPONSABLES_            | 0021          | •         |         |                        |                                |
|                                         |                              | _            |                      |                                     | ci002102                     | RESPONSABLES_            | 0021          |           |         |                        |                                |
|                                         |                              |              | Insert               | ar Modificar Eliminar B             | loquear Desi<br>ar Desasocia | bloquear Inicializar p   | password      |           |         |                        |                                |
| <u></u>                                 |                              |              |                      |                                     |                              |                          |               |           |         |                        |                                |

Con las modificaciones hechas, damos a aceptar y la modificación se habrá realizado.

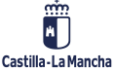

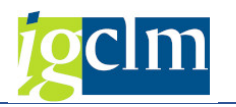

## 3.3. ELIMINAR

Para eliminar un usuario, al igual que en los casos anteriores, habrá que seleccionarprimero el ente y después nos posicionaremos en el usuario que se quiere eliminar.

Se pulsa sobre la opción "Eliminar", y antes de eliminarlo, sale un aviso en el que nospregunta si estamos seguro de la eliminación del usuario.

- Si le damos que sí, habremos eliminado al usuario
- > Si le damos que no, el usuario seguirá estando

Nota: No se podrá borrar el último usuario que quede para un ente siempre que le queden tareas pendientes por finalizar. Ver mensaje de error que saldría en la pantalla 6.

#### Pantalla 6

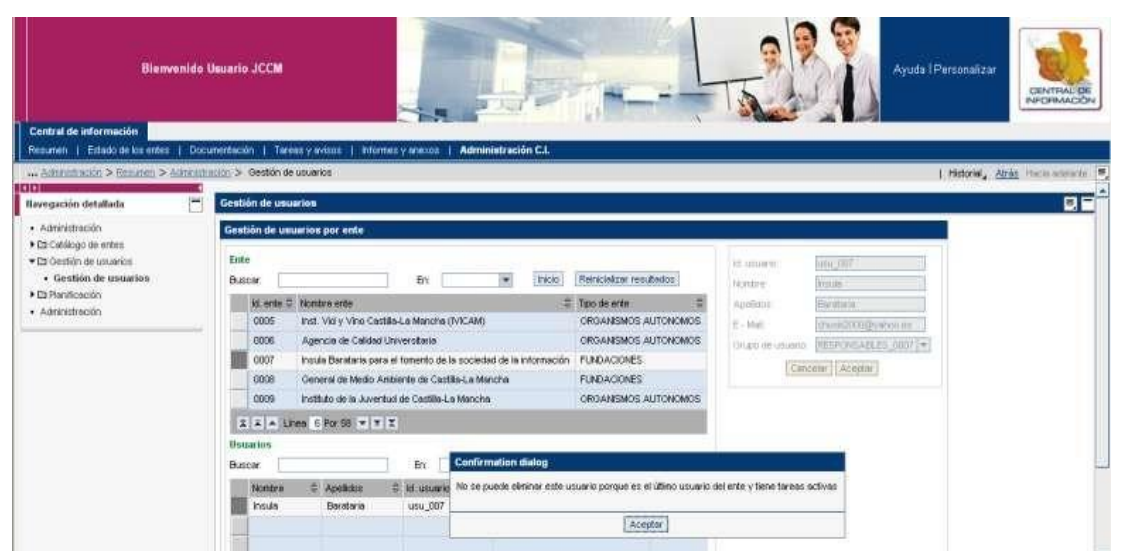

### 3.4. BLOQUEAR

Bloquear a un usuario, supone que no se le va a permitir entrar al sistema de momento. Al igual que en los casos anteriores, selecciono primero el ente, después sobre el usuario de dicho ente a bloquear y a continuación, pulso la opción de bloquear. Al hacer esto, el estado del usuario cambia de color, pasa de verde a rojo (pantalla 7).

#### Pantalla 7

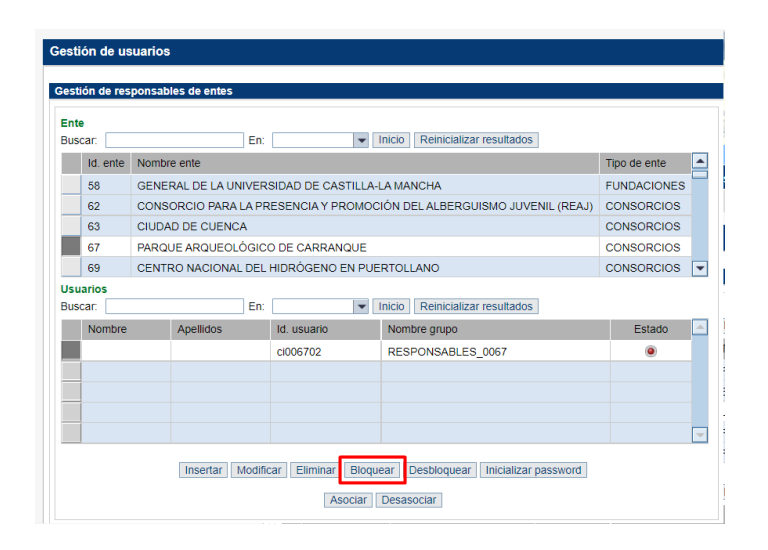

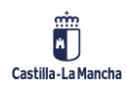

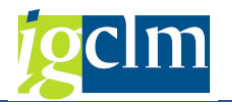

De tal forma, que cuando el usuario bloqueado entre al sistema, le tiene que aparecer elsiguiente mensaje:

| Bienvenido                                    |      |  |  |  |  |  |  |  |
|-----------------------------------------------|------|--|--|--|--|--|--|--|
| Cuenta bloqueada                              |      |  |  |  |  |  |  |  |
| Identificación usuario *<br>Clave de acceso * | chus |  |  |  |  |  |  |  |
| Acceder al sistema                            |      |  |  |  |  |  |  |  |

### 3.5. DESBLOQUEAR

Desbloquear a un usuario, supone que ya va a poder entrar al sistema. Al igual que en los casos anteriores, primero selección el ente, después sobre el usuario a desbloquear y a continuación, pulso la opción de desbloquear. Al hacer esto, el estado del usuario cambia de color, pasa de rojo a verde.

| Central de información<br>Resumen   Estado de los<br>Administración ≥ Resume                                            | Teléfon<br>Guided Proces<br>entes   Doc | dures Ge<br>umentación<br>ación > Ges | cias: 9005<br>stión del c<br>I Formul<br>tión de us | 533841<br>ontenido sin barreras<br>tarios disponibles   o<br>uarios | Gestión de usuario<br>Catálogo de entes | s Gestión del sistema Content Mana<br>Estado de la información solicitada   Tare | gement Gestión o<br>as y avisos   Inform | de contenidos Gestión de usuarios<br>nes y anexos Administración C.I. S |
|----------------------------------------------------------------------------------------------------|-----------------------------------------|---------------------------------------|-----------------------------------------------------|---------------------------------------------------------------------|-----------------------------------------|----------------------------------------------------------------------------------|------------------------------------------|-------------------------------------------------------------------------|
| Navagasián datallada                                                                                                    |                                         | Contián de                            | uouoria                                             |                                                                     |                                         |                                                                                  |                                          |                                                                         |
| <ul> <li>Administración</li> <li>Catálogo de entes</li> <li>Gestión de usuarios</li> <li>Gestión de usuarios</li> </ul> |                                         | Gestión de<br>Ente                    | responsa                                            | ables de entes                                                      |                                         |                                                                                  |                                          | Ci002117                                                                |
| Planificación                                                                                                    |                                         | Buscar:                               | nte Nom                                             | En:                                                                 | •                                       | Inicio Reinicializar resultados                                                  | Tino de ente                             |                                                                         |
| <ul> <li>Gestión de Consejertas</li> <li>Gestión ficheros IGAE</li> </ul>                                               |                                         | 58                                    | GEN                                                 | IERAL DE LA UNIVER                                                  | SIDAD DE CASTILLA-                      | LA MANCHA                                                                        | FUNDACIONES                              |                                                                         |
|                                                                                                    |                                         | 62                                    | CON                                                 | ISORCIO PARA LA PR                                                  | ESENCIA Y PROMOC                        | CIÓN DEL ALBERGUISMO JUVENIL (REAJ)                                              | CONSORCIOS                               |                                                                         |
|                                                                                                    |                                         | 63                                    | CIUE                                                | DAD DE CUENCA                                                       |                                         |                                                                                  | CONSORCIOS                               | ios: RESPONSABLES_0021                                                  |
|                                                                                                    |                                         | 67                                    | PAR                                                 | QUE ARQUEOLÓGIC                                                     | D DE CARRANQUE                          |                                                                                  | CONSORCIOS                               | Cancelar Aceptar                                                        |
|                                                                                                    |                                         | 69                                    | CEN                                                 | ITRO NACIONAL DEL                                                   | HIDRÓGENO EN PUE                        | RTOLLANO                                                                         | CONSORCIOS                               | -                                                                       |
|                                                                                                    |                                         | Usuarios<br>Buscar:                   |                                                     | En:                                                                 | •                                       | Inicio Reinicializar resultados                                                  |                                          |                                                                         |
|                                                                                                    |                                         | Nom                                   | bre                                                 | Apellidos                                                           | ld. usuario                             | Nombre grupo                                                                     | Estado                                   |                                                                         |
|                                                                                                    |                                         |                                       |                                                     |                                                                     | ci006702                                | RESPONSABLES_0067                                                                | ۲                                        |                                                                         |
|                                                                                                    |                                         |                                       |                                                     |                                                                     |                                         |                                                                                  |                                          |                                                                         |
|                                                                                                    |                                         |                                       |                                                     |                                                                     |                                         |                                                                                  |                                          |                                                                         |
|                                                                                                    |                                         |                                       |                                                     |                                                                     |                                         |                                                                                  |                                          |                                                                         |
|                                                                                                    |                                         |                                       |                                                     |                                                                     |                                         |                                                                                  |                                          |                                                                         |

# 4. E-MAILS QUE RECIBE EL ADMINISTRADOR

El Administrador va a recibir en su cuenta de correo varios e-mails relacionados con la gestión de usuarios cuyo asunto va a ser:

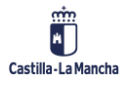

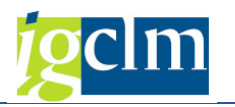

#### 4.1. CREAR UN NUEVO USUARIO

#### Nuevo usuario Central Información

#### De: tareasistemas@jccm.es

Enviado: jueves, 19 de febrero de 2009 15:21:17

Para: joseignacio\_andres@leci.es; chusa\_1983@hotmail.com

Estimado responsable de la CI,

Aviso de la creación de un nuevo usuario para acceder a la Central de información para el ente Insula Barataria para el fomento de la sociedad de la información.

El identificador de usuario es usu\_0071 y la password inicial iecisa02.

Se adjunta en este mail el manual de usuarios de la Central de Información.

Compruebe que puede acceder correctamente, y si detecta algún error notifiquelo lo antes posible al administrador del sistema

Un saludo

Central de información de JCCM

Es mail se ha enviado con un sistema automático. Por favor, no responda a este mail

### 4.2. MODIFICAR LOS DATOS DE UN USUARIO

Modificación del usuario de la Central de Información

De: tareasistemas@jccm.es Enviado: jueves, 19 de febrero de 2009 12:14:22 Para: joseignacio\_andres@ieci.es; chusa\_1983@hotmail.com

Estimado responsable de la CI,

Aviso de modificación de un usuario de la Central de Información.

Id. de usuario: usu\_dos

Nombre y apellidos: Ente Público Radio-Televisión CLM

E - Mail: rosa\_olmos@ieci.es

Un saludo

Central de información de JCCM

Es mail se ha enviado con un sistema automático. Por favor, no responda a este mail

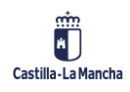

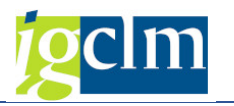

### 4.3. ELIMINAR UN USUARIO

### Eliminación del usuario de la Central de Información

De:tareasistemas@jccm.esEnviado:jueves, 19 de febrero de 2009 13:24:02Para:joseignacio\_andres@ieci.es; chusa\_1983@hotmail.com

Estimado responsable de la CI,

Aviso de eliminación de un usuario de la Central de Información.

El identificador de usuario borrado es usu\_vdos.

Un saludo

Central de información de JCCM

Es mail se ha enviado con un sistema automático. Por favor, no responda a este mail

### 4.4. BLOQUEAR UN USUARIO

### Bloqueo de usuario de la Central de Información

De: tareasistemas@jccm.es

Enviado: jueves, 19 de febrero de 2009 13:25:36

Para: joseignacio\_andres@ieci.es; chusa\_1983@hotmail.com

Estimado responsable de la CI,

Aviso de bloqueo del usuario usu\_007 de la Central de Información.

Un saludo

Central de información de JCCM

Es mail se ha enviado con un sistema automático. Por favor, no responda a este mail

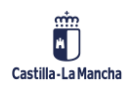

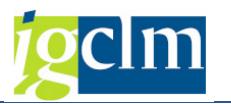

## 4.5. DESBLOQUEAR UN USUARIO

# Desbloqueo de usuario de la Central de Información

#### De: tareasistemas@jccm.es

Enviado: jueves, 19 de febrero de 2009 13:28:53

Para: joseignacio\_andres@ieci.es; chusa\_1983@hotmail.com

Estimado responsable de la CI,

Aviso de desbloqueo del usuario usu\_007 de la Central de Información.

Un saludo

Central de información de JCCM

Es mail se ha enviado con un sistema automático. Por favor, no responda a este mail

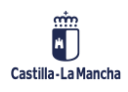